## Instructions for using Remote Applications from your browser

1. Go to Office.com and sign in with your College email and password.

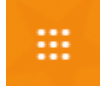

2. Go to the app launcher

find

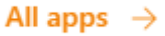

- 3. At the bottom of the App section, click on
- 4. Scroll down to the bottom of the list and under the "Other" section you will

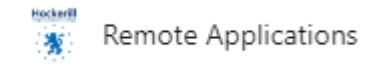

5. Please click on Remote Applications and a sign in page will appear as shown below.

|    | Sign in          |         |
|----|------------------|---------|
|    | User name        |         |
|    | jordanl          |         |
|    | Password         |         |
|    | •••••            |         |
|    |                  |         |
|    | Privacy policy   | Sign in |
| 6. | Sign in<br>Click |         |

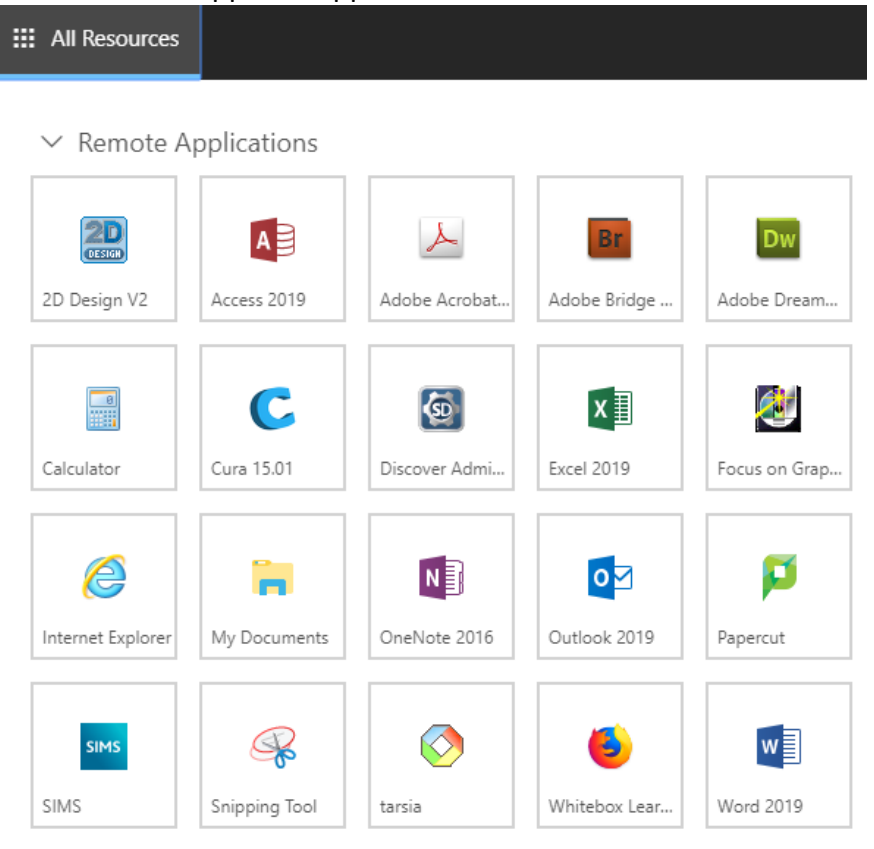

## 7. A list of remote apps will appear as shown below.

8. Click on the app you would like to use. A connecting dialog box will appear as shown below.

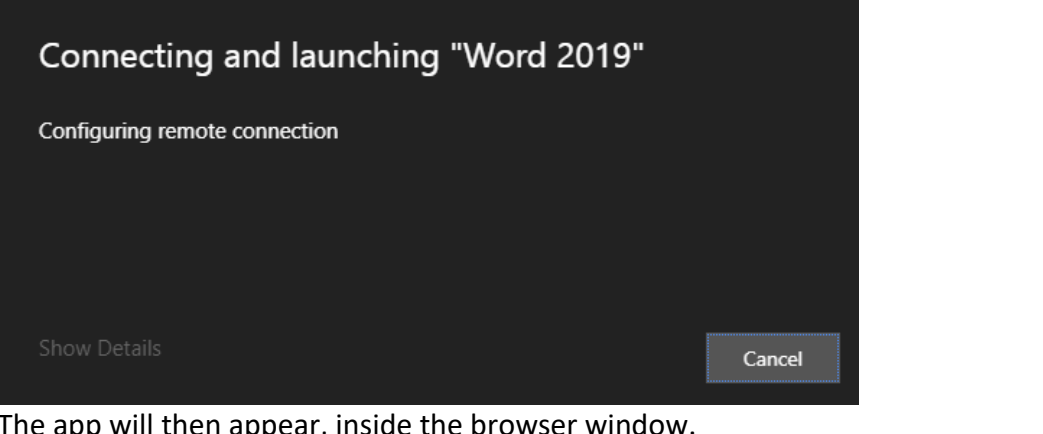

9. The app will then appear, inside the browser window.

You can go back to the list of available apps by clicking If you have more than one app open, you can toggle between them, as the top bar

All Resources

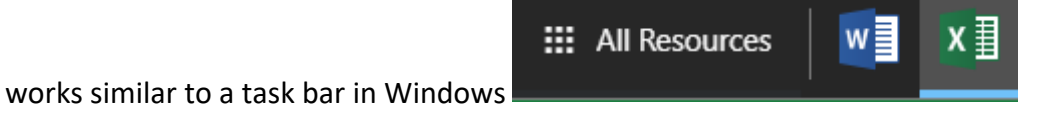